Dinamización del aula mediante Moodle. Primeros pasos

José Luis García-Ochoa Martín-Forero

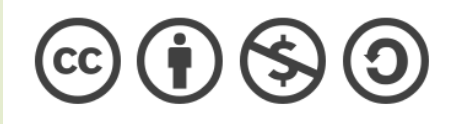

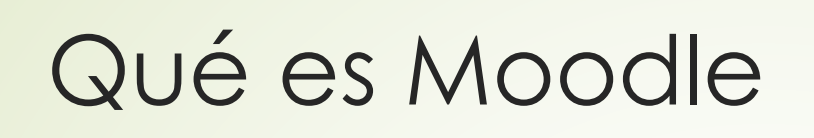

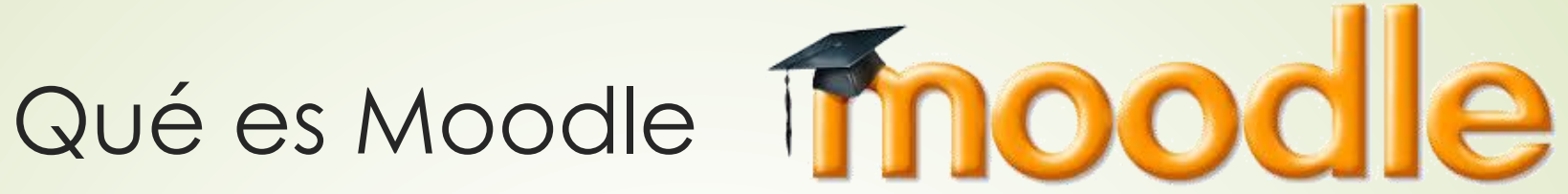

- Plataforma de aprendizaje preparada para posibilitar el acceso en cualquier lugar y momento a los contenidos de las asignaturas que se cursan.
- Permite a los profesores un seguimiento sobre las tareas pedidas, así como su calificación.
- Además, da la posibilidad de trasladar los datos a formatos de ficheros fácilmente manejables por el docente.
- Es una plataforma gratuita, con lo cual cualquier persona puede instalar y personalizar la plataforma.

#### Acceso

- Para poder acceder accederemos a la parte privada de la web Educacyl.
- Después iremos a aula virtual
- Y por último a nuestro centro.
- Saltaremos a la página de Moodle donde aparecerá el listado de nuestros cursos, que serán las asignaturas que tengamos dadas de alta.

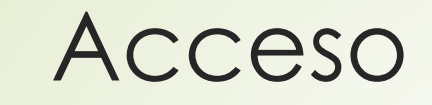

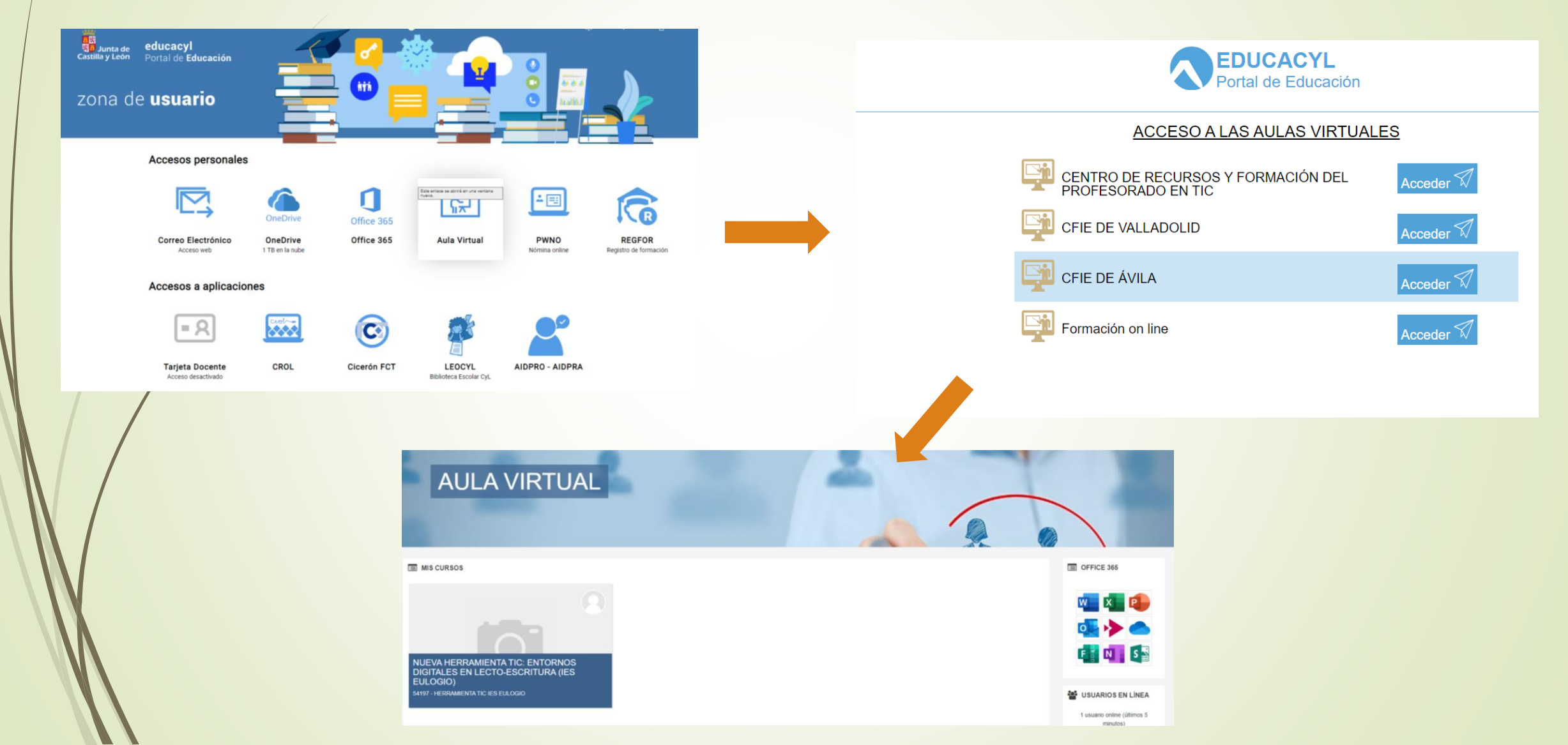

## Formas de matriculación

- Los métodos típicos de matriculación son individualmente o por cohortes.
- Para acceder a la opción de matriculación iremos a la parte superior derecha, administración, y usuarios matriculados.
- En la siguiente ventana iremos a la parte de administración y pulsaremos en el botón matriculación
- Aquí podremos seleccionar el alumno o seleccionar la cohorte.
- Las cohortes nos vendrán dadas por el administrador, al igual que los alumnos.
- Por defecto el rol asignado es estudiante, pero puede ser profesor, gestor, profesor sin permisos de edición, o tutor.
- Al final pulsaremos en el botón Matricular cohortes y usuarios seleccionados.

#### Formas de matriculación

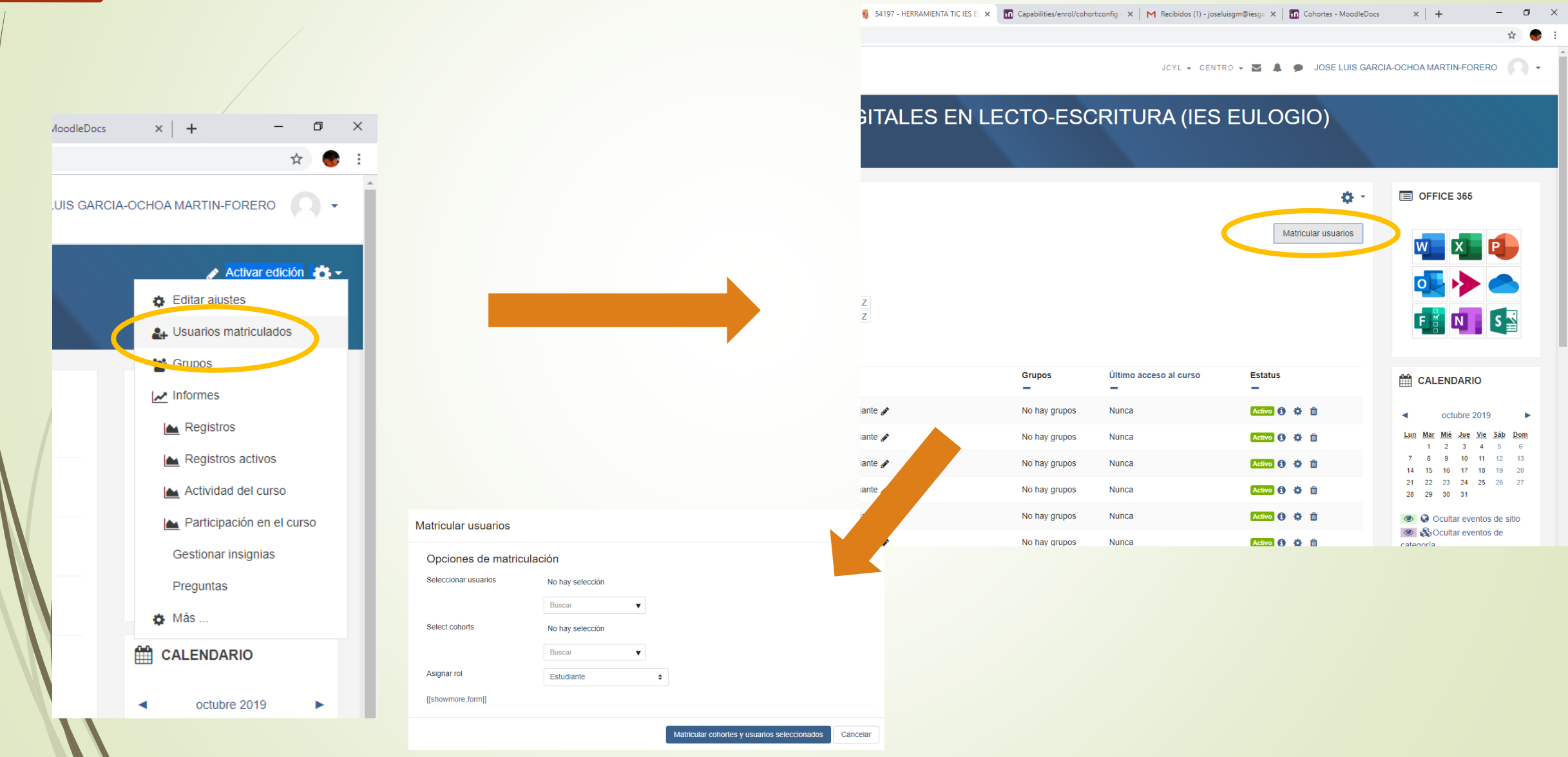

## Formas de matriculación

- Los métodos típicos de matriculación son individualmente o por cohortes.
- Para acceder a la opción de matriculación iremos a la parte superior derecha, administración, y usuarios matriculados.
- En la siguiente ventana iremos a la parte de administración y pulsaremos en el botón matriculación
- Aquí podremos seleccionar el alumno o seleccionar la cohorte.
- Las cohortes nos vendrán dadas por el administrador, al igual que los alumnos.
- Por defecto el rol asignado es estudiante, pero puede ser profesor, gestor, profesor sin permisos de edición, o tutor.
- Al final pulsaremos en el botón Matricular cohortes y usuarios seleccionados.

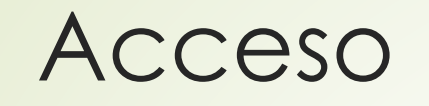

En la parte superior derecha nos aparecerán las opciones de activar edición, para introducir contenidos, y la administración

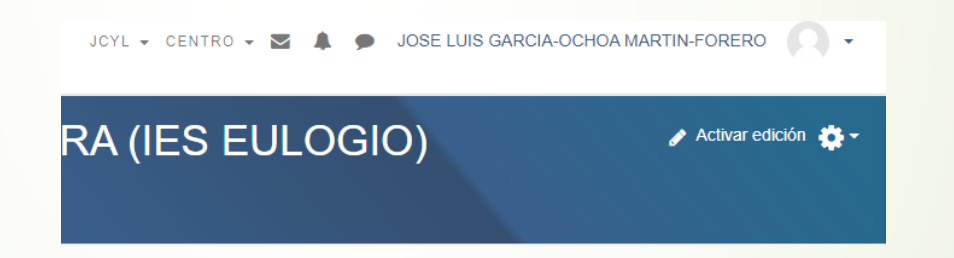

- Por defecto el sistema crea cuatro temas. Si queremos añadir uno nuevo, en la parte inferior derecha aparece la opción añadir secciones.
- Seleccionamos el número de nuevos temas, y se crean de forma automática.

NUEVA HERRAMIENTA TIC: ENTORNOS DIGITALES EN LECTO-ESCRITURA (IES EULOGIO)

Área personal / Mis cursos / 54197 - HERRAMIENTA TIC IES EULOGIO

| 🕂 🖷 Avisos 🌶 | Editar ←<br>Editar ← 🛔                                                                                                    | Añadir Secciones                                                                                                    |                  | ×        |
|--------------|----------------------------------------------------------------------------------------------------|----------------------------------------------------------------------------------------------------|------------------|----------|
| + Tema 1 ≠   | Editar ◄<br>♣ Agregue una actividad o recurso                                                                                                    | Número de secciones 🚺 🗘                                                                                                    |                  |          |
| + Tema 2 ✔   | Editar ◄<br>♣ Agregue una actividad o recurso                                                                                                    |                                                                                                    | Añadir Secciones | Cancelar |
| ⊕ Tema 3 🖋   | Editar →<br>♣ Agregue una actividad o recurso                                                                                                    |                                                                                                    |                  |          |
| 🕂 Tema 4 🖋   | Editar →<br>♣ Agregue una actividad o recurso                                                                                                    |                                                                                                    |                  |          |
| ⊕ Tema 5 🖋   | Editar -<br>+ Agregue una actividad o recurso<br>+ Añadir Secciones                                                                                                    |                                                                                                    |                  |          |
|              | <ul> <li>Emergence &amp; Comparison &amp; Comparison &amp; Compar</li></ul> | JCYL + CENTRO + S A DOSE LUIS GARC<br>Editar +<br>Agregue una actividad o recurso<br>Editar +<br>Agregue una actividad o recurso<br>Editar +<br>Agregue una actividad o recurso<br>Editar +<br>Agregue una actividad o recurso<br>Editar -<br>Editar -<br>Editar -<br>Editar -<br>Editar -<br>Editar -<br>Editar -<br>Editar - |                  |          |
|              | + Tema 6 >                                                                                                    | Agregue una actividad o recurso     Editar      Agregue una actividad o recurso     Agregue una actividad o recurso     Añadir Secciones                                                                                                    |                  |          |

En la parte derecha de cada tema aparece los siguientes controles:

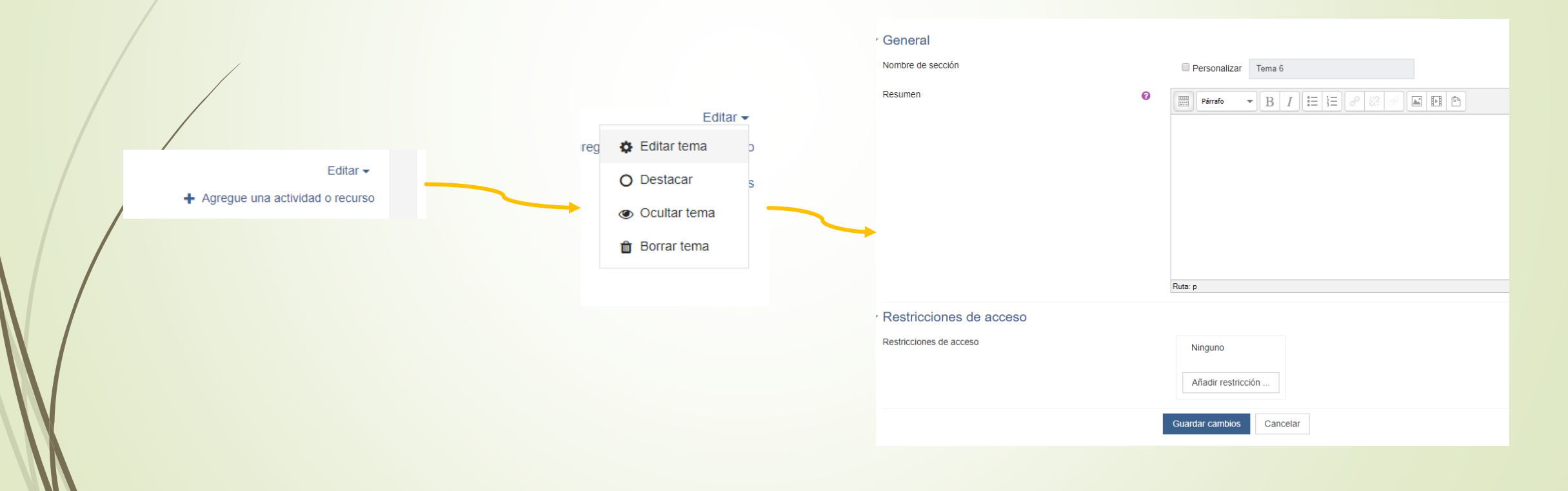

- Editar tema: Nos permite modificar las opciones como el nombre del tema, una descripción, o restricciones de uso.
- Destacar: El tema aparecerá marcado con una línea en el lateral. Es la forma de indicar el tema en que nos encontramos.
- Ocultar tema. No hacemos visible el tema para los estudiantes, así podemos trabajar en él sin que ellos tengan acceso.
- Borrar tema. Eliminamos el tema.

#### Editar tema

 Aparte de cambiar el nombre podremos añadir restricciones en la parte inferior.

| Ɩadir   | restricción |  |
|---------|-------------|--|
| Allauli | 10301001011 |  |

|                               | Fecha                 |
|-------------------------------|-----------------------|
| revenir el acceso hasta (o de | sde) una fecha y hora |
| redeterminada                 |                       |

Calificación

Los alumnos deben lograr una calificación específica.

Perfil de usuario

Control de acceso basado en los campos del perfil de usuario

onjunto de restricciones

Añadir un conjunto de restricciones que se deben aplicar en su conjunto.

Cancelar

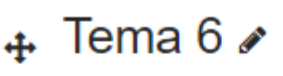

Restringido No disponible hasta que:

- En esta fecha 25 de octubre de 2019 o después
- Su Nombre es Pedro

Daremos acceso desde o hasta una fecha determinada.

Accederán los alumnos que tengan una puntuación determinada

Accederán los alumnos con un determinado perfil

Podemos añadir varias restricciones al mismo tiempo.

Así aparece un tema restringido

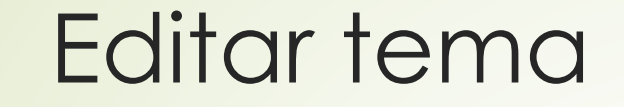

#### Ejercicio

Crea dos temas nuevos aparte de los que te han salido por defecto.

Cambia el nombre al tema 3 y 4 y pon un nombre personalizado.

#### Agregar una actividad o recurso

#### Tenemos dos opciones, actividades o recursos

Cancelar

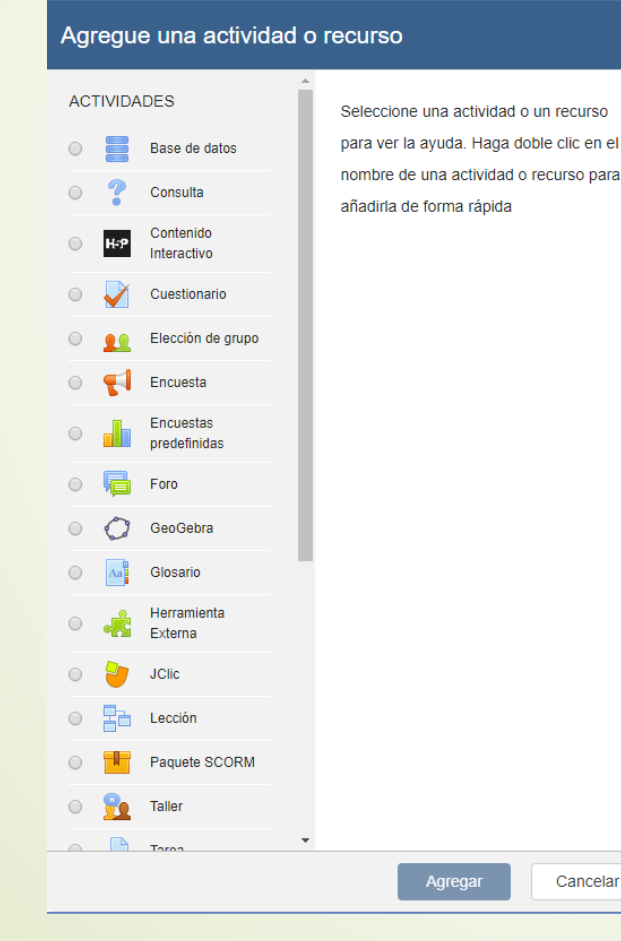

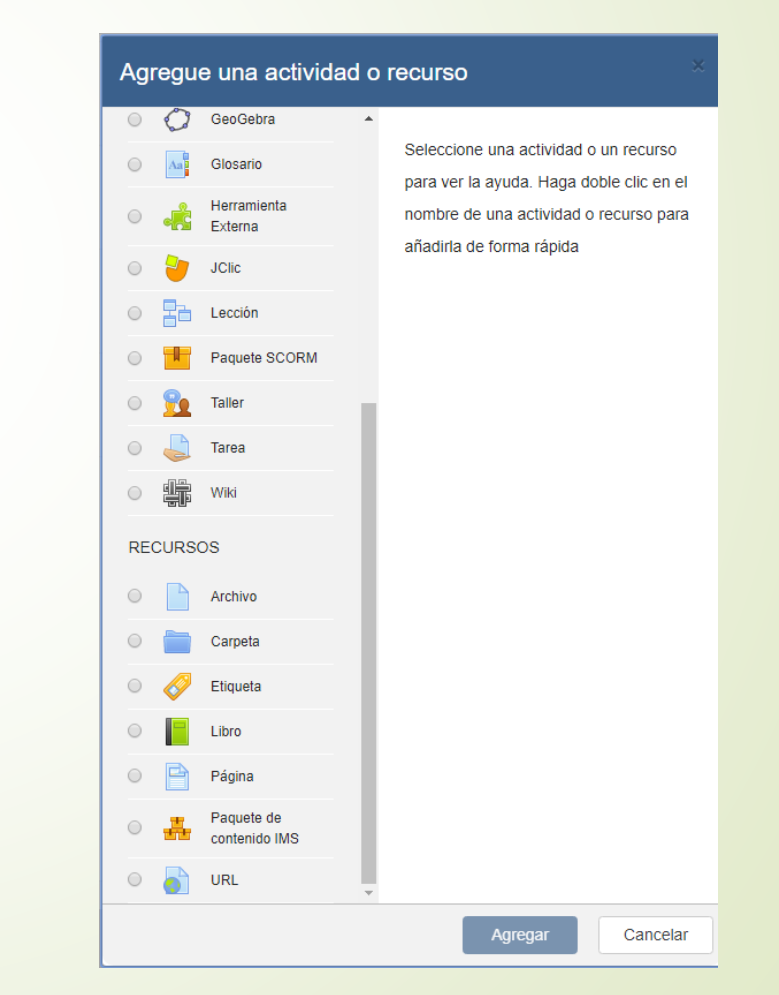

#### Agregar un recurso. Archivo

Va a ser la opción típica para subir los apuntes, tareas, etc. Hay que indicar el nombre con el cual aparecerá, y subir el archivo.

|   | Agregando un nuevo Archivo a Tema 1 |                                                       |
|---|-------------------------------------|-------------------------------------------------------|
|   | ▼ General                           | ▶ Expandir1odo                                        |
| / | Nombre                              | Teoría 1                                              |
|   | Descripción                         |                                                       |
|   |                                     |                                                       |
|   |                                     | Ruta: p                                               |
|   |                                     | 🗏 Muestra la descripción en la página del curso 🕢     |
|   | Seleccionar archivos                | Tamaño máximo para archivos nuevos: 20MB              |
|   |                                     |                                                       |
|   |                                     | Archivos                                              |
|   |                                     | -                                                     |
|   |                                     | Puede arrastrar y soltar archivos aquí para añadirlos |
|   |                                     |                                                       |

#### Agregar un recurso. Carpeta

Va a ser la forma de organizar los archivos. Crearemos una carpeta y subiremos todos los archivos que están en la misma.

| Agregando un nuevo Carpeta a Tema | 10                                                    |
|-----------------------------------|-------------------------------------------------------|
| ▼ General                         | Expandir todo                                         |
| Nombre                            |                                                       |
| Descripción                       |                                                       |
|                                   |                                                       |
|                                   | Ruta: p                                               |
|                                   | 🗖 Muestra la descripción en la página del curso 🚱     |
| - Contenido                       |                                                       |
| Archivos                          | Tamaño máximo para archivos nuevos: 20MB              |
|                                   | □     □       ■ Archivos                              |
|                                   | Puede arrastrar y soltar archivos aquí para añadirlos |
| Mostrar contenido de la carpeta 📀 | Mostrar en una página diferente 🗢                     |
|                                   | 🖉 Mostrar subcarpetas expandidas 🚱                    |
|                                   | 🗷 Mostrar opción de descargar carpeta 🕜               |

# Agregar un recurso. Página

Nos va a permitir crear una página web mediante un editor de texto. Esta página puede servir para dar indicaciones, o bien subir la documentación no como archivos sino como página web.

|   | Agregando un nuevo Página a Tema 1 | 0                                                | Expandir todo |
|---|------------------------------------|--------------------------------------------------|---------------|
|   | ▼ General                          |                                                  |               |
| , | Nombre                             |                                                  |               |
|   | Descripción                        |                                                  |               |
|   |                                    |                                                  |               |
|   |                                    |                                                  |               |
|   |                                    |                                                  |               |
|   |                                    | Ruta: p                                          | ji.           |
|   |                                    | Muestra la descripción en la página del curso 🕢  |               |
|   | ✓ Contenido                        |                                                  |               |
|   | Contenido de la página             | Párrafo ▼ B I I II II II II II II II II II II II |               |
|   |                                    |                                                  |               |
|   |                                    |                                                  |               |
|   |                                    |                                                  |               |
|   |                                    |                                                  |               |
|   |                                    |                                                  |               |
|   |                                    | Ruta: p                                          |               |

#### Agregar una actividad. Recursos

#### **Ejercicio**

Sube un archivo a una de tus asignaturas como si fuera la documentación que vais a trabajar.

Crea una carpeta y añade tres archivos a la misma.

Crea una página web que servirá de presentación de la asignatura el primer día de curso.

# Agregar una actividad

- Base de datos. Nos va a permitir recoger ficheros con un máximo de 20 megas.
- Consulta. Vamos a poder enviar una pregunta marcando las posibles opciones.
- Cuestionario. Permite crear un cuestionario con multitud de posibles respuesta, respuesta múltiples, verdadero y falso, escala numérica, respuesta corta y larga, etc.
- Encuesta: Permite crear unas preguntas para conocer la opción de los alumnos sobre un determinado tema.
- Foro. Permite a los participantes tener discusiones asíncronas, sabre todo para trabajo en grupo.
- Glosario: Permite crear y mantener una serie de definiciones, de forma similar a un diccionario.
- Tarea. Actividad que permite evaluar el aprendizaje de los alumnos.

- Al crear la base de datos nos dará una serie de opciones que pueden ser comunes a otras actividades.
  - General: Nos va permitir poner el nombre y una descripción de la actividad.

| General     |   |                                                 |
|-------------|---|-------------------------------------------------|
| Nombre      | 0 | Ejemplo                                         |
| Descripción |   | Parrafo ▼ B I I I I I I I I I I I I I I I I I I |
|             |   |                                                 |
|             |   |                                                 |
|             |   |                                                 |
|             |   | Ruta: p                                         |
|             |   | Muestra la descripción en la página del curso   |

- Al crear la base de datos nos dará una serie de opciones que pueden ser comunes a otras actividades.
  - Entradas. Indicaremos si se requiere o no la aprobación, si se puede tocar una vez aprobada la entrada, si se pueden comentar, cuántas entradas tenemos que poner para poder verlas, y número máximo de entradas.

#### Entradas

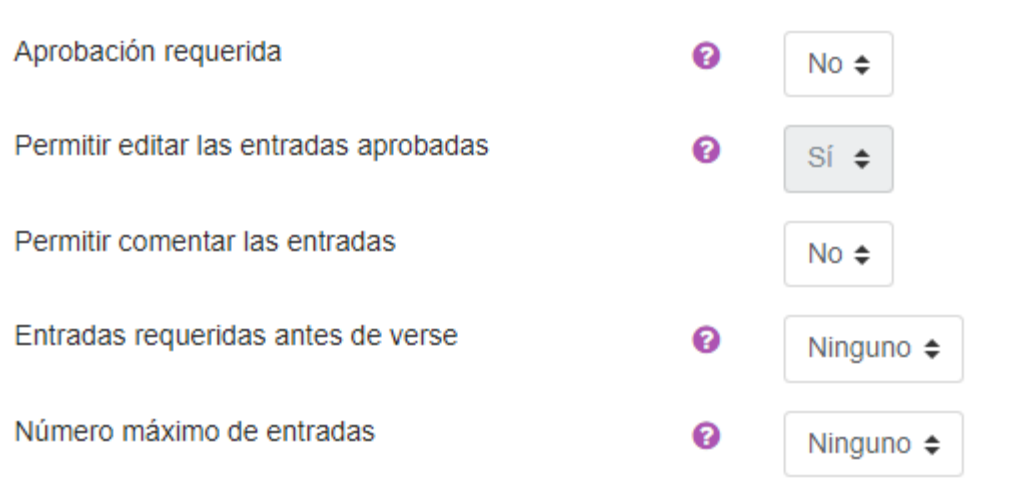

- Al crear la base de datos nos dará una serie de opciones que pueden ser comunes a otras actividades.
  - Disponibilidad. Nos va a decir desde y hasta cuando están disponibles, y desde y cuando van a estar para solo lectura.

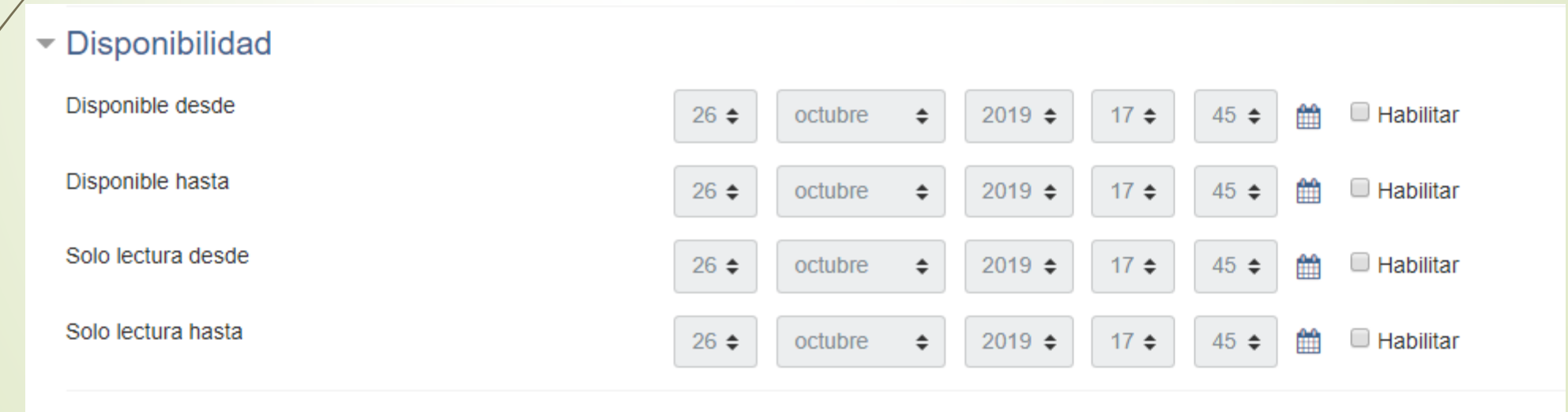

Calificacionas

- Al crear la base de datos nos dará una serie de opciones que pueden ser comunes a otras actividades.
  - Calificaciones. Nos va a permitir elegir entre diferentes calificaciones, y luego bien por escala, bien numéricamente.

| <ul> <li>Calificaciones</li> </ul> |   |                                                                                                    |
|------------------------------------|---|----------------------------------------------------------------------------------------------------|
| Roles con permiso para calificar   | 0 | Gestor, Profesor, Profesor sin permiso de edición, Administrador del centro, Servicios web                                                                                                    |
| Tipo de consolidación              | 0 | No hay calificaciones 🗢                                                                                                    |
| Escala                             | 0 | No hay calificaciones         Promedio de calificaciones         Número de Calificaciones         Calificación máxima         Calificación mínima         Suma de calificaciones         Puntuación máxima         100 |
|                                    |   | Limitar las calificaciones a los elementos con fechas en este rango:                                                                                                    |
| Desde                              |   | 26 ◆     octubre ◆     2019 ◆     18 ◆     06 ◆                                                                                                    |
| Hasta                              |   | 26 \$     octubre     \$     2019 \$     18 \$     06 \$     ∰                                                                                                    |

- Al crear la base de datos nos dará una serie de opciones que pueden ser comunes a otras actividades.
  - Restricciones de acceso. Semejantes a las restricciones del tema.

- Al crear la base de datos nos dará una serie de opciones que pueden ser comunes a otras actividades.
  - Finalización de la actividad. Se indica el modo en que se finalizará la actividad. Bien no se indicará, lo los estudiantes lo harán manualmente, o se indicará como completada cuando se cumplan una serie de condiciones.

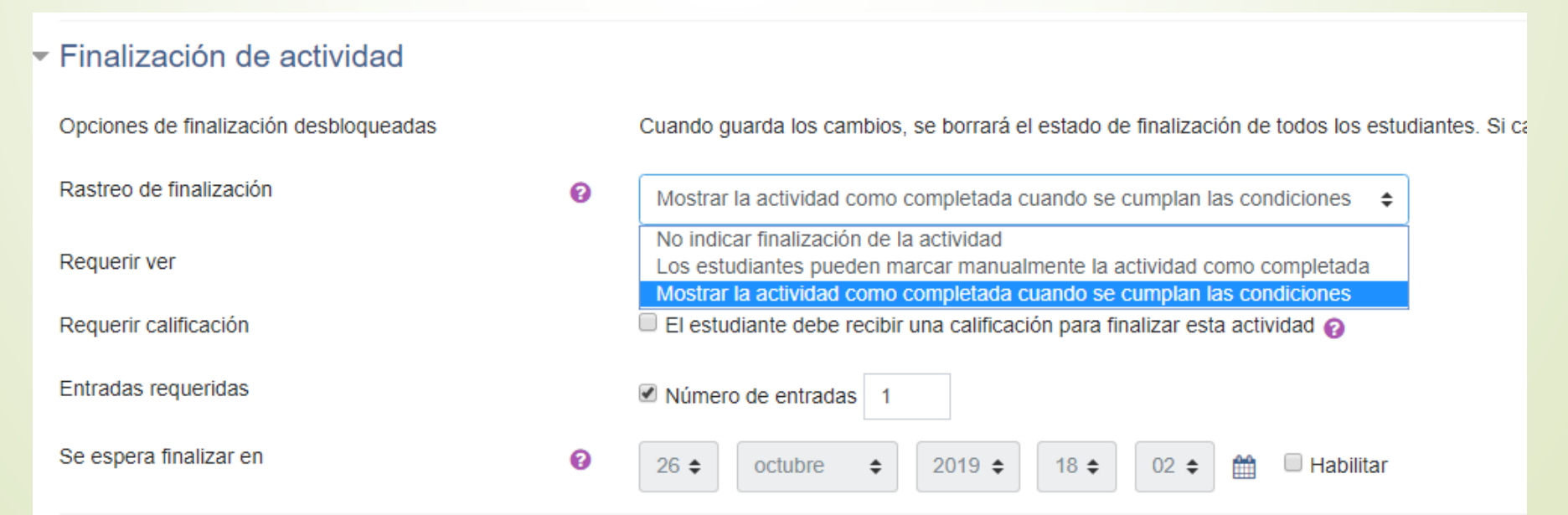

- Al crear la base de datos nos dará una serie de opciones que pueden ser comunes a otras actividades.
  - Ajustes comunes. Nos va a permitir indicar si los estudiantes lo pueden ver o no, el id del recurso, y si tenemos agrupaciones, indicar a qué agrupación lo asignaremos.

#### <u>Ajustes comunes del módulo</u>

| Disponibilidad | 0 | Mostrar en la página del curso 🖨 |
|----------------|---|----------------------------------|
| Número ID      | 0 |                                  |
| Modo de grupo  | 0 | No hay grupos 🗢                  |
| Agrupamiento   | 0 | Ninguno 🗢                        |
|                |   |                                  |

Añadir restricción de acceso por grupo/agrupamiento

#### Ejercicio.

Crea una base de datos y restringe el acceso a la misma para que sólo se puede acceder la semana que viene. En calificaciones, usa una escala de Apto/No apto

## Agregar una actividad. Consulta

Las opciones concretas para la consulta son:

Opciones. Son las opciones a la pregunta que les estás haciendo.

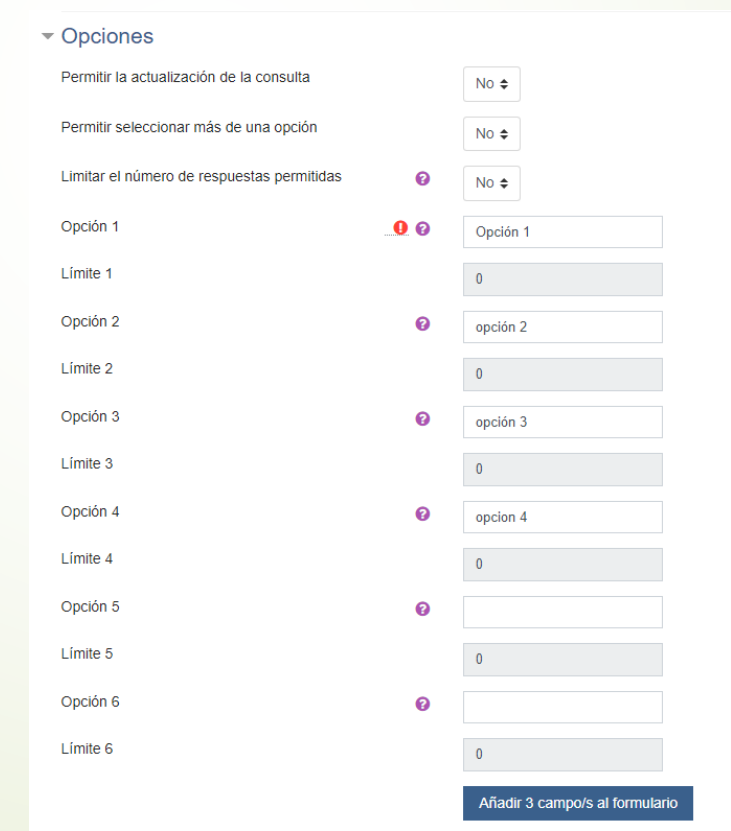

## Agregar una actividad. Consulta

- Las opciones concretas para la consulta son:
  - Resultados. Nos permite indicar si los resultados los podrán ver los estudiantes después de la respuesta, después de cerrar la consulta, o siempre.

| - Resultados                                         |                                                                                                    |
|------------------------------------------------------|----------------------------------------------------------------------------------------------------|
| Publicar resultados                                  | No publicar los resultados 🗢                                                                                                    |
| Privacidad de los resultados                         | No publicar los resultados<br>Mostrar los resultados al estudiante después de su respuesta<br>Mostrar los resultados a los estudiantes sólo después de cerrar la consulta |
| Mostrar columna de no respondidas                    | Mostrar siempre los resultados a los estudiantes No €                                                                                                    |
| Incluir respuestas de usuarios inactivos/suspendidos | No 🗢                                                                                                    |

#### Agregar una actividad. Consulta

#### Ejercicio.

Crea una consulta con cuatro posibles opciones. Marca la que sea correcta. Restringe la consulta para que se pueda utilizar entre el martes y miércoles de la semana que viene.

Las opciones concretas para el cuestionario son:

Esquema. Dice la cantidad de preguntas por página.

| ▼ Esquema                             |                                                                     |                                                                                                    |    |                         |                                                                                                    |
|---------------------------------------|---------------------------------------------------------------------|----------------------------------------------------------------------------------------------------|----|-------------------------|----------------------------------------------------------------------------------------------------|
| Página nueva                          | 0                                                                   | Cada pregunta                                                                                                    | \$ | Repaginar ahora         |                                                                                                    |
| Ver más                               |                                                                     | Nunca, todas las preguntas en una página<br>Cada pregunta                                                                                       | 1  |                         |                                                                                                    |
| - Comportamiento de las pregur        | ntas                                                                | Cada 2 preguntas<br>Cada 3 preguntas<br>Cada 4 preguntas                                                                                        |    |                         |                                                                                                    |
| Ordenar al azar las respuestas        | 0                                                                   | Cada 5 preguntas<br>Cada 6 preguntas                                                                                                    | 1  |                         |                                                                                                    |
| Comportamiento de las preguntas       | 0                                                                   | Cada 7 preguntas<br>Cada 8 preguntas<br>Cada 9 preguntas                                                                                        | l  |                         |                                                                                                    |
| Ver más                               |                                                                     | Cada 10 preguntas                                                                                                    |    |                         |                                                                                                    |
| <ul> <li>Revisar opciones </li> </ul> |                                                                     | Cada 12 preguntas<br>Cada 12 preguntas<br>Cada 13 preguntas                                                                                     |    |                         |                                                                                                    |
| Durante el intento                    | Inmediatamer<br>intento<br>I El intento<br>I Si fuese (<br>I Puntos | Cada 14 preguntas<br>Cada 15 preguntas<br>Cada 16 preguntas<br>Cada 17 preguntas<br>Cada 18 preguntas<br>Cada 19 preguntas<br>Cada 19 preguntas | •  | as el cuestionario está | Después de cerrar el cuestionario<br>El intento<br>Si fuese correcta<br>Puntos<br>Retroalimentación específica |

- Las opciones concretas para el cuestionario son:
  - Apariencia. Si mostramos la imagen del usuario, cuántos decimales en la calificación, mostrar los bloques en los intentos.

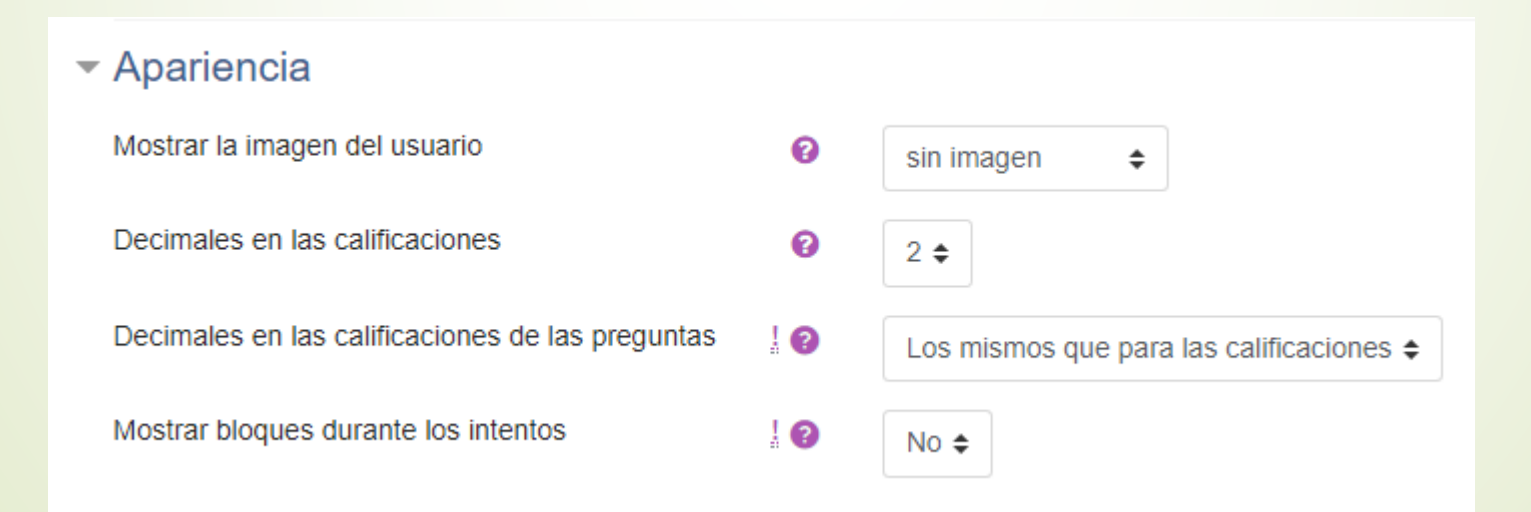

- Las opciones concretas para el cuestionario son:
  - Restricciones extra sobre los intentos. Indicaremos si se necesita contraseña, si tiene que estar en una determinada dirección de red, si le vamos a hacer que espere entre intentos, si se permiten ventanas emergentes y si lo podremos utilizar por el móvil

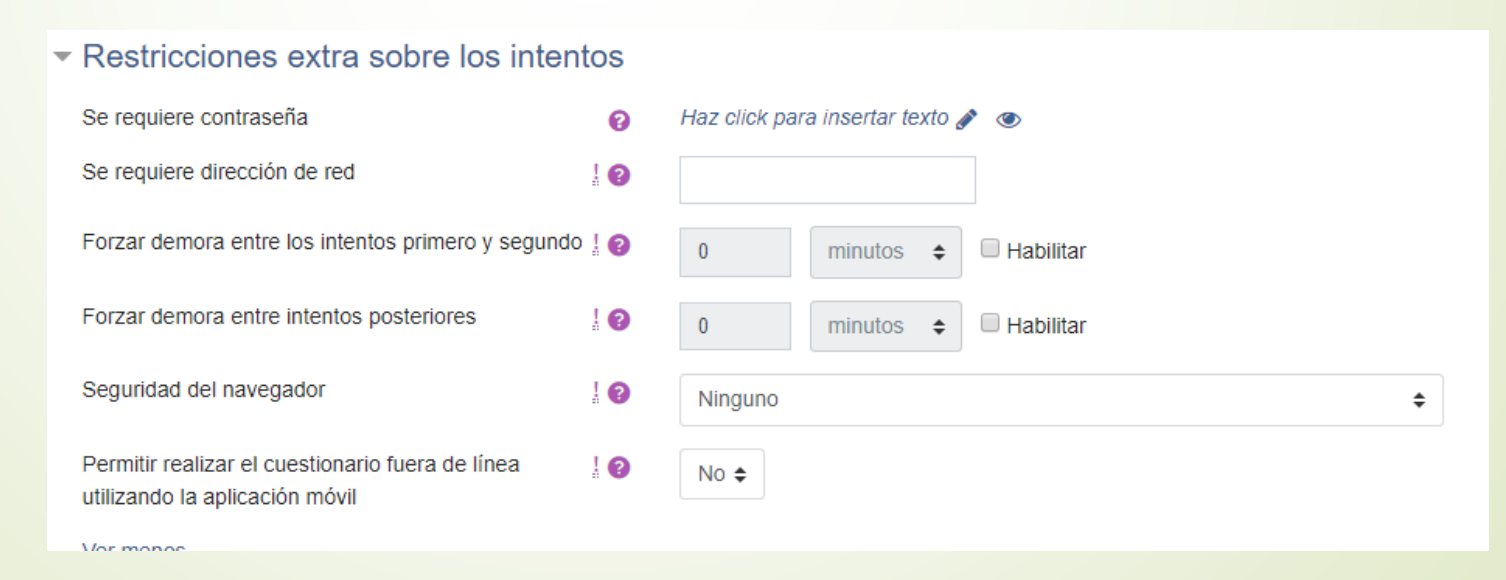

- Las opciones concretas para el cuestionario son:
  - Retroalimentación global. Nos va a permitir enviar mensajes dependiendo del nivel de la calificación.

| <ul> <li>Retroalimentación global g</li> </ul> |         |
|------------------------------------------------|---------|
| Límites de calificación                        | 100%    |
| Comentario -                                   |         |
|                                                | Ruta: p |
| Límites de calificación                        |         |
| Comentario -                                   |         |
|                                                | Ruta: p |
| Límites de calificación                        |         |
| Comentario -                                   |         |
|                                                | Ruta: p |
| Límites de calificación                        |         |
| Comentario -                                   |         |
|                                                | Ruta: p |
| Límites de calificación                        | 0%      |

Una vez hechas las restricciones para el cuestionario, guardamos los datos y volvemos al listado de temas. Pulsamos sobre el cuestionario y salta el cuestionario en sí, apareciendo esta ventana. Pulsamos en editar cuestionario.

| ejemplo                |                                             | <b>\$</b> *     |
|------------------------|---------------------------------------------|-----------------|
| Mé                     | todo de calificación: Calificación más alta |                 |
|                        | Aún no se han agregado preguntas            | ×               |
|                        | Editar cuestionario<br>Volver al curso      |                 |
| < Ejemplo de consulta. | lra ≑                                       | Base de datos ► |

A continuación pulsaremos sobre agregar, y nos permitirá crear una pregunta nueva, coger una del banco de preguntas, o una pregunta aleatoria.

| / | Editando cuestionario: ejemplo@         Preguntas:0   Este cuestionario está abierto         Paginar de nuevo       Seleccionar varios elementos | Calificación máxima 10,00<br>Total de califi                                        | Guardar<br>icaciones: 0,00     |
|---|----------------------------------------------------------------------------------------------------|-------------------------------------------------------------------------------------|--------------------------------|
|   |                                                                                                    | Reordenar las preguntas al a                                                        | Azar ⊗<br>Agregar <del>-</del> |
|   |                                                                                                    | <ul> <li>una nueva preg</li> <li>del banco de pr</li> <li>una pregunta a</li> </ul> | junta<br>reguntas<br>aleatoria |
|   | ◄ Ejemplo de consulta.                                                                                                    | Ir a 🗢 Base                                                                         | e de datos 🕨                   |

 Al pulsar agregar saldrán todas las opciones que tiene Moodle

| Elija un tipo de pregunta                             | a a agregar ×                            |
|-------------------------------------------------------|------------------------------------------|
| PREGUNTAS                                             | Seleccionar un tipo de pregunta para ver |
| ○ I Opción múltiple                                   | su descripción.                          |
| <ul> <li>•• Verdadero/Falso</li> </ul>                |                                          |
| Emparejamiento                                        |                                          |
| Respuesta corta                                       |                                          |
| O 💾 Numérica                                          |                                          |
| Ensayo                                                |                                          |
| <ul> <li>Arrastrar y soltar<br/>marcadores</li> </ul> |                                          |
| Arrastrar y soltar sobre texto                        |                                          |
| Arrastrar y soltar sobre una imagen                   |                                          |
| Calculada                                             |                                          |
| Calculada opción                                      |                                          |
| Calculada simple                                      |                                          |
| Elige la palabra                                      | ,                                        |
|                                                       | Agregar Cancelar                         |

- Pregunta de verdadero o falso.
- Tendremos que indicar el enunciado, marcar si la verdadera o la falsa es correcta, y las realimentaciones en caso de que sea una u otra correcta.

|                                                  |   | Ruta: p                                                       |
|--------------------------------------------------|---|---------------------------------------------------------------|
| ID number                                        | 0 |                                                               |
| Respuesta correcta                               |   | Falso 🗢                                                       |
| Retroalimentación para la respuesta 'Verdadero'. |   |                                                               |
|                                                  |   | Esta es la <u>realimientación</u> si la pregunta es verdadera |
|                                                  |   |                                                               |
|                                                  |   |                                                               |
|                                                  |   |                                                               |
|                                                  |   | Ruta: p                                                       |

Pregunta de verdadero o falso.

| / | Pregunta 1<br>Sin responder<br>aún<br>Puntúa como<br>1,00<br>V Marcar<br>pregunta<br>Éditar<br>pregunta | Elige una de las dos opciones.<br>Seleccione una:<br>Verdadero<br>Falso |                                                               |
|---|----------------------------------------------------------------------------------------------------|-------------------------------------------------------------------------|---------------------------------------------------------------|
|   | Ejemplo de co                                                                                           | nsulta. Ir a                                                            | <ul> <li>Siguiente página</li> <li>Base de datos ►</li> </ul> |

- Pregunta de emparejamiento
- Tendremos que hacer varias preguntas y dar las posibles respuestas a las diferentes preguntas. Las respuestas saldrán barajeadas.

|            | correspondientes a la preguna y respuesta en bianco seran pasadas por alito. |
|------------|------------------------------------------------------------------------------|
| Pregunta 1 | E Párafo ▼ B I I II II B Ø 22 Ø II II D                                      |
|            | Esta es la pregunta 1                                                        |
|            |                                                                              |
|            | Ruta: p                                                                      |
| Respuesta  | Posible respuesta 1                                                          |
| Pregunta 2 |                                                                              |
|            | Esta es la pregunta 2                                                        |
|            |                                                                              |
|            | Ruta: p                                                                      |
| Respuesta  | Posible respuesta 2                                                          |
| Pregunta 3 |                                                                              |
|            | Esta es la pregunta 3                                                        |
|            |                                                                              |
|            | Ruta p                                                                       |
| Respuesta  | Posible respuesta 3                                                          |
|            | 3 Más conjuntos de espacios en blanco                                        |

Pregunta de emparejamiento

| Pregunta 2<br>Sin responder<br>aún<br>Puntúa como<br>1,00<br>♥ Marcar<br>pregunta<br>€ Editar<br>pregunta | Empareja las siguientes<br>Esta es la pregunta 2<br>Esta es la pregunta 3<br>Esta es la pregunta 1 | Elegir<br>Elegir<br>Posible respuesta 2<br>Posible respuesta 3<br>Posible respuesta 1 |  |      |    |  |                                     |
|----------------------------------------------------------------------------------------------------|----------------------------------------------------------------------------------------------------|---------------------------------------------------------------------------------------|--|------|----|--|-------------------------------------|
| Página anterior                                                                                           | consulta.                                                                                          |                                                                                       |  | Ir a | \$ |  | Siguiente página<br>Base de datos ► |

Respuesta corta.

person

Cuidado en este caso porque va a comparar con las respuestas que hemos dado, no discriminando entre mayúsculas y minúsculas. Nosotros pondremos las respuesta y tenemos que indicar cual es la válida. Se puede usar para por ejemplo poner un nombre de un

| ale | Respuestas        |                                                           |
|-----|-------------------|-----------------------------------------------------------|
| j - | Respuesta 1       | Respuesta 1 Esta es la respuesta 1 Calificación 100% \$   |
|     | Retroalimentación | E Párrato - B I I II II P 22 P II D                       |
|     |                   | Esta es la respuesta correcta                             |
|     |                   |                                                           |
|     |                   | Ruta: p                                                   |
|     | Respuesta 2       | Respuesta 2 Esta es la respuesta 2 Calificación Ninguno 💠 |
|     | Retroalimentación | E Parafo V B I II II II V V V B D                         |
|     |                   | ESta or la respuesta 2                                    |
|     |                   | Ruta: p                                                   |
|     | Respuesta 3       | Respuesta 3 Esta es la respuesta 3 Calificación Ninguno 💠 |
|     | Retroalimentación |                                                           |
|     |                   | Esta es la respuesta 3)                                   |
|     |                   |                                                           |
|     |                   | Huta: p                                                   |
|     |                   | Espacios en blanco para 3 respuestas más                  |

Respuesta corta.

| Pregunta <b>3</b><br>Sin responder<br>aún<br>Puntúa como<br>1,00<br>♥ Marcar | Este es el ejemplo de una pregunta corta. Respuesta: |                  |
|------------------------------------------------------------------------------|------------------------------------------------------|------------------|
| pregunta                                                                     |                                                      |                  |
| Página anterior                                                              |                                                      | Siguiente página |
|                                                                              |                                                      |                  |

Ensayo

Esta pregunta está abierta, es la típica a desarrollar.

#### Ensayo

|   | Pregunta <b>5</b><br>Sin responder<br>aún | Ejemplo de pregunta a desarrollar |  |
|---|-------------------------------------------|-----------------------------------|--|
|   | Puntúa como<br>1,00                       |                                   |  |
| , | V Marcar<br>pregunta                      |                                   |  |
|   | 🔅 Editar pregunta                         |                                   |  |
|   |                                           |                                   |  |
|   |                                           |                                   |  |
|   |                                           |                                   |  |
|   |                                           |                                   |  |
|   |                                           |                                   |  |
|   |                                           | Ruta: p                           |  |
|   |                                           |                                   |  |

Página anterior

Siguiente página

#### Numérica

Nos dará diferentes respuesta con un número y una tolerancia. Tendremos que indicar cual es el correcto. Es el ejercicio típico para recoger las respuestas de un ejercicio de física, matemáticas, etc.

| Respuestas        |                                      |         |                      |     |
|-------------------|--------------------------------------|---------|----------------------|-----|
| Respuesta 1       | Respuesta 1 3                        | Error 0 | Calificación 100%    | ÷   |
| Retroalimentación | Párrafo - B I III                    |         | 9                    |     |
|                   | Correcto                             |         |                      |     |
|                   | Ruta: p                              |         |                      |     |
| Respuesta 2       | Respuesta 2 4                        | Error 0 | Calificación Ninguno | ÷   |
| Retroalimentación | Párrafo 🔻 B I 🗄                      |         | <b></b>              |     |
|                   | Error                                |         |                      |     |
|                   | Ruta: p                              |         |                      | li. |
| Respuesta 3       | Respuesta 3 5 E                      | Error 0 | Calificación Ninguno | \$  |
| Retroalimentación | Párrafo - B I 🗄                      |         | <b></b>              |     |
|                   | Error                                |         |                      |     |
|                   | Buta: p                              |         |                      |     |
|                   | Espacios en blanco para 3 opciones m | nás     |                      | H.  |

#### Numérica

| Pregunta 4<br>Sin responder<br>aún<br>Puntúa como<br>1,00<br>V Marcar<br>pregunta<br>Editar<br>pregunta | Enunciado de pregunta numérica<br>Respuesta: |  |   |          |
|----------------------------------------------------------------------------------------------------|----------------------------------------------|--|---|----------|
| Página anterior                                                                                         | r                                            |  | S | Siguient |

- Arrastrar y soltar sobre texto
- Es la típica pregunta de rellenar huecos. Lo importante es que en el enunciado se tiene que marcar dónde irán los huecos, por ejemplo [[1]] para el primero [[2]] para el segundo, etc.

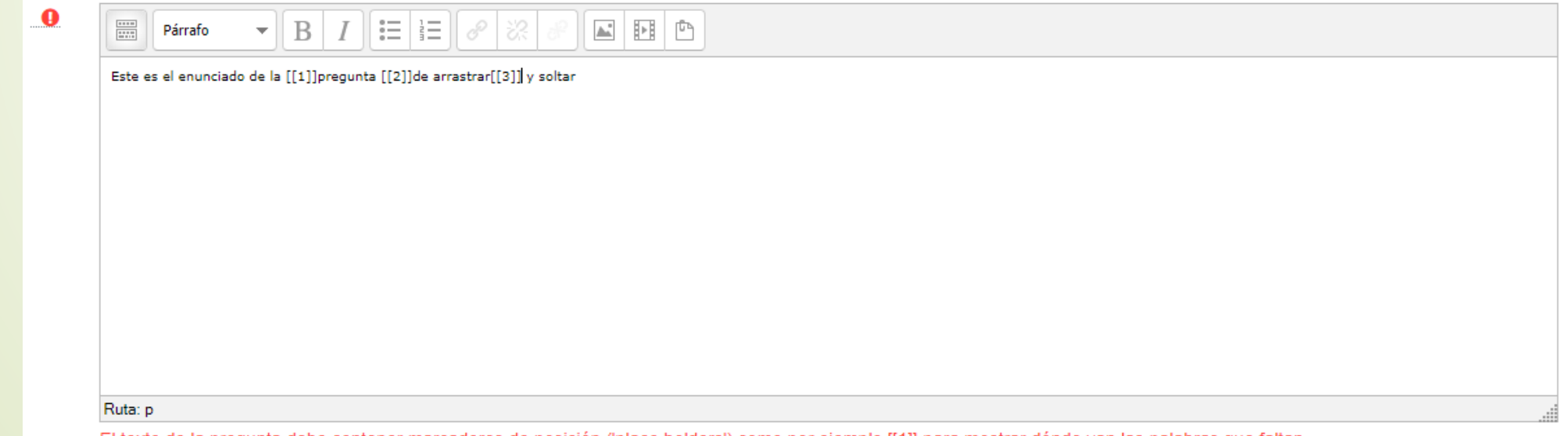

El texto de la pregunta debe contener marcadores de posición ('place holders') como por ejemplo [[1]] para mostrar dónde van las palabras que faltan.

Arrastrar y soltar sobre texto

|   | Pregunta 6            | Este es el enunciado de la pregunta de arrastrar y soltar |  |
|---|-----------------------|-----------------------------------------------------------|--|
|   | Sin responder aún     |                                                           |  |
|   | Puntúa como 1,00      | Respuesta 1                                               |  |
| / | IV Marcar<br>pregunta | Respuesta 2                                               |  |
|   | Editar pregunta       | Respuesta 3                                               |  |
|   |                       | Respuesta 4                                               |  |
|   |                       | Respuesta 5                                               |  |
|   |                       | Respuesta 6                                               |  |
|   |                       |                                                           |  |
|   |                       |                                                           |  |
|   | Página anterior       | Terminar intento                                          |  |

- Al final el cuestionario queda de una forma parecida a esta:
- Podremos mover el orden de las preguntas, marcar diferente peso en la pregunta, y editar cada pregunta individualmente.

| Edita     | ndo                                                             | lo cuestionario: ejemploø                                                                                       |                                     |        |                |  |  |
|-----------|-----------------------------------------------------------------|----------------------------------------------------------------------------------------------------|-------------------------------------|--------|----------------|--|--|
| Preguntas | Preguntas:6   Este cuestionario está abierto Calificación máxim |                                                                                                    |                                     |        |                |  |  |
| Paginar   | de nu                                                           | nuevo Seleccionar varios elementos                                                                              | Total de                            | califi | caciones: 6,00 |  |  |
| ø         |                                                                 |                                                                                                    | Reordenar las preguntas             | al a   | azar ø         |  |  |
| Pági      | na 1                                                            |                                                                                                    |                                     |        | Agregar 🗸      |  |  |
| ÷         | 1                                                               | • • 🏟 ejemplo de pregunta de verdadero o falso Elige una de las dos opciones.                                   | Q                                   | Û      | 1,00 🖋         |  |  |
| 🕋 Pági    | na 2                                                            | 2                                                                                                    |                                     |        | Agregar 🗸      |  |  |
| ÷         | 2                                                               | Ejemplo de pregunta de emparejamiento Empareja las siguientes opciones con la c                                 | ppción correcta Q                   | Û      | 1,00 🖋         |  |  |
| T Pági    | na 3                                                            | }                                                                                                    |                                     |        | Agregar 🗸      |  |  |
| ÷         | 3                                                               | Ejemplo de pregunta corta Este es el ejemplo de una pregunta corta.                                             | Q                                   | Û      | 1,00 🖋         |  |  |
| T Pági    | na 4                                                            | L Contraction of the second second second second second second second second second second second second second |                                     |        | Agregar 🗸      |  |  |
| ÷         | 4                                                               | Pregunta numérica Enunciado de pregunta numérica                                                                | Q                                   | Û      | 1,00 🖋         |  |  |
| Pági      | na 5                                                            | 5                                                                                                    |                                     |        | Agregar 👻      |  |  |
|           | 5                                                               | 🙀 🏟 Ejemplo de pregunta a desarrollar Ejemplo de pregunta a desarrollar                                         | Q                                   | Û      | 1,00 🖋         |  |  |
| Pági      | na 6                                                            | 3                                                                                                    |                                     |        | Agregar 👻      |  |  |
| <b>+</b>  | 6                                                               | 💠 🏟 Pregunta de arrastrar y soltar sobre el texto Este es el enunciado de la [[1]]pregun                        | a [[2]]de arrastrar[[3]] y soltar Q | Û      | 1,00 🖋         |  |  |
|           |                                                                 |                                                                                                    |                                     |        | Agregar 🗸      |  |  |

#### Ejercicio.

Realiza un cuestionario con dos preguntas de cada una de las que se han explicado.

## Agregar una actividad. Encuesta

- Nos va a permitir enviar una encuesta recogiendo los datos de los usuarios, o anónimamente.
- También podremos indicar qué sacar después de la encuesta.

| ✓ Ajustes de pregunta y envío            |   |           |  |  |
|------------------------------------------|---|-----------|--|--|
| Registrar nombres de usuario             |   | Anónima 🗢 |  |  |
| Permitir múltiples envíos                | 0 | No 🗢      |  |  |
| Activar notificaciones de las entregas   | 0 | No 🕈      |  |  |
| Auto numerar preguntas                   | 0 | No 🗢      |  |  |
| - Después del envío                      |   |           |  |  |
| Mostrar página de análisis tras el envío |   | No 🗢      |  |  |
| Página a mostrar tras el envío           |   |           |  |  |
|                                          |   |           |  |  |
|                                          |   |           |  |  |
|                                          |   | Ruta: p   |  |  |

#### Agregar una actividad. Encuesta

- Una vez creada la encuesta iremos sobre ella e iremos a editar preguntas y tendremos que añadir preguntas de la misma forma que con el cuestionario.
- El cuestionario no se podrá previsualizar.

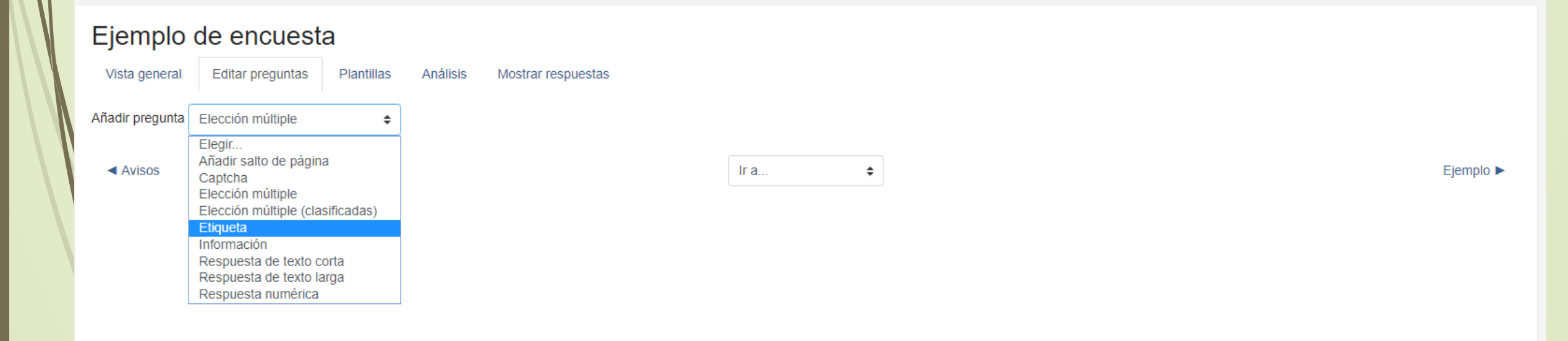

#### Agregar una actividad. Encuesta

#### **Ejercicio**

Crea una encuesta con tres preguntas del formato que te parezca más oportuno.

#### Agregar una actividad. Foro

- Es una opción para que los alumnos puedan comunicarse entre ellos y ayudarse en las tareas.
- No hay restricciones a no ser por un excesivo número de respuestas enviadas.
- Hay de diferentes tipos, aunque todos están englobados en el de uso general, por defecto.

#### Agregar una actividad. Glosario

- Es la típica opción cuando estamos manejando vocabulario complejo. Podemos crearlo nosotros o hacer que los alumnos los vayan creando poco a poco.
- Una vez creado y marcados el nombre y descripción, el resto de opciones son semejantes a las vistas, damos guardar.
- Nos vamos a la página de los temas y pulsamos sobre el glosario, saliendo la siguiente página.

| Glosario                                                                                                    |        | Ø.*                      |  |  |  |  |  |
|----------------------------------------------------------------------------------------------------|--------|--------------------------|--|--|--|--|--|
| Ejemplo de glosario                                                                                                    |        | 🖴 Versión para impresión |  |  |  |  |  |
| Buscar & ¿Buscar en conceptos y definiciones?                                                                              |        |                          |  |  |  |  |  |
| Añadir entrada                                                                                                    |        |                          |  |  |  |  |  |
| Navegue por el glosario usando este índice.                                                                                |        |                          |  |  |  |  |  |
| Especial   A   B   C   D   E   F   G   H     J   K   L   M   N   Ñ   O   P   Q   R   S   T   U   V   W   X   Y   Z   TODAS |        |                          |  |  |  |  |  |
| No se encontraron entradas en esta sección                                                                                 |        |                          |  |  |  |  |  |
| ▲ Avisos                                                                                                    | Ir a 🗢 | Ejemplo de encuesta ►    |  |  |  |  |  |

### Agregar una actividad. Glosario

#### **Ejercicio**

Haz un glosario de una de tus asignatura, introduciendo cuatro entradas en el mismo

# Agregar una actividad. tarea

- Es la típica que vamos a utilizar para recoger el trabajo de los alumnos. Por defecto se recogen archivos, aunque se pueden recoger respuestas en texto.
- Podremos permitir realimentación de la tarea, así como configurar las opciones para entregar.
- De la misma forma, se podrá configurar para que se envíe un aviso a los alumnos.
- Podremos puntuar por puntuación o por escala.

| ▼ Tipos de entrega                                                                                                    |             |                                                                                                    |  |  |  |
|----------------------------------------------------------------------------------------------------|-------------|----------------------------------------------------------------------------------------------------|--|--|--|
| Tipos de entrega<br>Límite de palabras<br>Número máximo de archivos subidos<br>Tamaño máximo de la entrega<br>Tipos de archivo aceptados | 0<br>0<br>0 | <ul> <li>Texto en línea</li></ul>                                                                                           |  |  |  |
| <ul> <li>Tipos de retroalimentación</li> </ul>                                                                                           |             |                                                                                                    |  |  |  |
| Tipos de retroalimentación                                                                                                    |             | 🖉 Comentarios de retroalimentación 🕖 🖉 Anotación PDF 🕢 🗏 Hoja de calificaciones externa 🕢 🗌 Archivos de retroalimentación 🝞 |  |  |  |
| Comentario en línea                                                                                                    | 0           | No ¢                                                                                                    |  |  |  |
| - Configuración de entrega                                                                                                    |             |                                                                                                    |  |  |  |
| Requiera aceptación del usuario pulsando sobre el botón                                                                                  | 0           | No 🗢                                                                                                    |  |  |  |
| Es necesario que los estudiantes acepten las condiciones de entrega                                                                      | 0           | No ¢                                                                                                    |  |  |  |
| Permitir reapertura                                                                                                    | 0           | Nunca 🗢                                                                                                    |  |  |  |
| Número máximo de intentos                                                                                                    | 0           | Ilimitado 🗢                                                                                                    |  |  |  |
| <ul> <li>Configuración de entrega por grupo</li> </ul>                                                                                   |             |                                                                                                    |  |  |  |
| Entrega por grupos                                                                                                    | 0           | No ¢                                                                                                    |  |  |  |
| * Avisos                                                                                                    |             |                                                                                                    |  |  |  |
| Enviar aviso de entregas a los que califican                                                                                             | 0           | No 🗢                                                                                                    |  |  |  |
| Notificar a los evaluadores las entregas fuera de plazo                                                                                  | 0           | No 🗢                                                                                                    |  |  |  |
| Valor por defecto para "Notificar a los estudiantes"                                                                                     | 0           | Sí ¢                                                                                                    |  |  |  |
|                                                                                                    |             |                                                                                                    |  |  |  |

#### Agregar una actividad. tarea

#### **Ejercicio**

Crea una tarea de una de tus asignaturas configurando la fecha de inicio y fin y restringiendo a un archivo subido de 1MB.